## Инструкция по оформлению онлайн-кредита в Приорбанке через 21vek.finance:

A) Через интернет-банк (https://www.prior.by/):

Для оформления заявки на кредит в Приорбанке, последовательно заполните требующиеся данные в форме, открывающейся после прохождения регистрации и нажатия в заявке кнопки «Продолжить в банке» на платформе 21 vek.finance:

1. После переход на страницу партнера введите в соответствующие поля Ваш логин и пароль для входа в личный кабинет Интернет-банка. Нажмите кнопку «Войти».

| 🛯 Приорбанк 👯                 | 🛛 Банкоматы и отделения | Онлайн-пом          | иощник 💿 Курсы  |
|-------------------------------|-------------------------|---------------------|-----------------|
| • •                           |                         |                     |                 |
| -                             |                         |                     |                 |
|                               | Для                     | клиентов            | Стать клиентом  |
|                               | Вход в                  | в систему           |                 |
| Браслеты для ярких            | Лог                     | ИН                  |                 |
| покупок                       | Пар                     | ооль                | Ø               |
| Оплачивайте покупки по-новому |                         | Войти               | Регистрация     |
| Узнать больше                 |                         | Восстановлени       | е доступа       |
|                               |                         | Скачать мобильный б | анк PriorOnline |

2. Если Вы еще не является клиентом Приорбанком, пройдите регистрацию через МСИ. Для этого Нажмите кнопку «Стать клиентом банка» и введите свой 14-и значный идентификационный номер документа (есть возможность его отсканировать, чтобы не вводить). Если при попытке ввода личного номера вы видите сообщение «Вы являетесь клиентом Приорбанка» - вам не нужно проходить аутентификацию через МСИ. Воспользуйтесь вашим логином и паролем для входа.

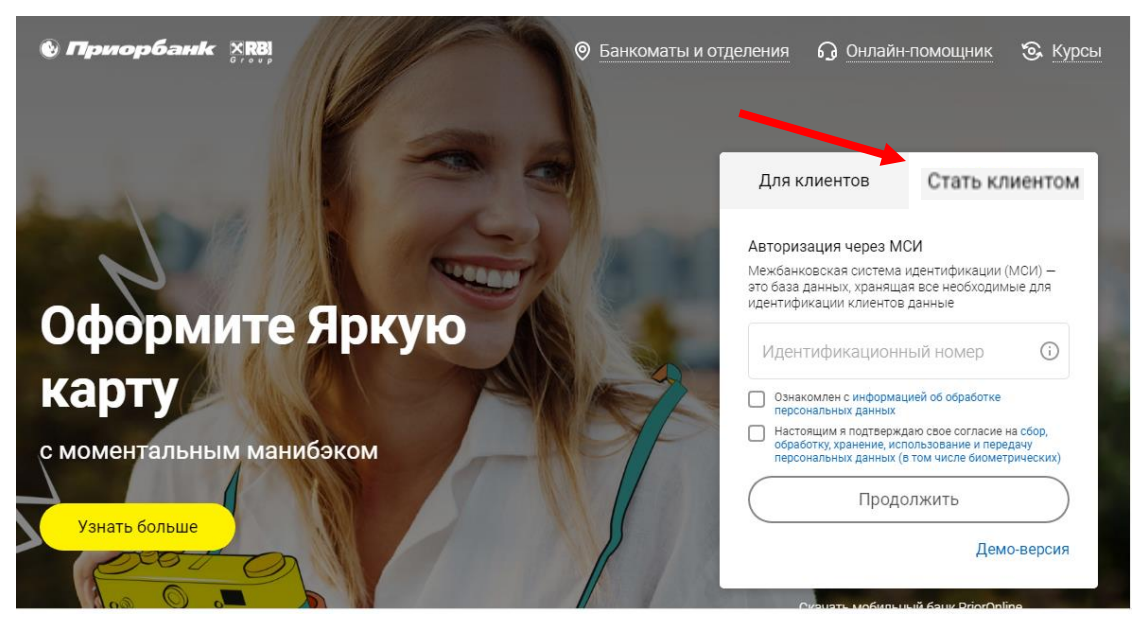

Далее произойдет переадресация на страницу МСИ, где нужно будет ввести номер мобильного телефона и одноразовый код из смс-сообщения. Нажмите «Войти».

|                                                                                      |                                                              | 59:28 |
|--------------------------------------------------------------------------------------|--------------------------------------------------------------|-------|
|                                                                                      | у Приорбанк <mark>Х</mark> КСВ                               |       |
|                                                                                      | <b>IIS AUTHENTICATION</b>                                    |       |
|                                                                                      | To enter information system:<br><b>"Приорбанк" ОАО</b>       |       |
| Enter personal ID num                                                                | nber                                                         |       |
|                                                                                      |                                                              |       |
|                                                                                      |                                                              |       |
| Personal ID number - e.g., 1                                                         | 1111111A111AA1 - using digits and uppercase Latin characters |       |
| Personal ID number - e.g., 1<br>Enter phone number                                   | 111111A111AA1 - using digits and uppercase Latin characters  |       |
| Personal ID number - e.g., 1<br>Enter phone number                                   | 111111A111AA1 - using digits and uppercase Latin characters  |       |
| Personal ID number - e.g., 1<br>Enter phone number                                   | 111111A111AA1 – using digits and uppercase Latin characters  | -     |
| Personal ID number - e.g., 1<br>Enter phone number                                   | 111111A111AA1 - using digits and uppercase Latin characters  | -     |
| Personal ID number - e.g., 1<br>Enter phone number<br>Enter one-time passw<br>284472 | IIIIIIIAIIAAI - using digits and uppercase Latin characters  | -     |
| Personal ID number - e.g. 1<br>Enter phone number<br>Enter one-time passw<br>284472  | IIIIIIAIIAAI - using digits and uppercase Latin characters   | •     |

На следующем шаге нажмите «Разрешить», после этого данные из МСИ будут переданы в Приорбанк и можно будет продолжить регистрацию. Для прохождения дополнительной идентификации на следующих шагах Вам понадобится сфотографировать два последних разворота документа, удостоверяющего личность, и сделать селфи.

Это необходимо для того, чтобы убедиться, что регистрацию проходит именно владелец документа, удостоверяющего личность.

| Регистрация в Приор онлайн                                                                                                    |
|----------------------------------------------------------------------------------------------------|
| Для продолжения регистрации загрузите свои паспортные данные                                                                                 |
| подтверждение личности                                                                                                    |
| Беларусь                                                                                                    |
| Выберите тип документа                                                                                                    |
| Паспорт О Вид на жительство                                                                                                    |
| Загрузите фотографию паспорта в развернутом виде. Важно, чтобы<br>снимок получился светлым и четким, на котором видны все углы<br>документа. |
|                                                                                                    |
|                                                                                                    |
| Загрузите документы с помощью телефона                                                                                                    |
| ▲ ВНИМАНИЕ<br>Покалуйста, убедитесь, что на фотографии данные легко читаются и ничем<br>не закрыты.                                          |
|                                                                                                    |

На следующем шаге необходимо выбрать источник средств, размещенных в банке, ознакомиться и согласиться с предложенными документами, после чего нажать «Далее».

На этом шаге может появиться сообщение о необходимости дождаться результатов проверки данных. Если такое сообщение появилось - нужно ожидать, это займет несколько минут, после чего автоматически произойдет переход на следующий шаг.

| В                                                                                        | Источник средств,                        | Анкетные данные<br>нажмите кнопку 'далее' для завершения регистрации<br>акотоверность персональных данных, указанных в Заявлении-<br>анкете<br>ознакомление и согласие с Общими условиями, Величинами<br>ставок и прочими условиями, Перечно операций и величин<br>плат<br>отласие на сбор, обработку, хранение, использование Банком<br>моих персональных данных (е том числе биометрических<br>данных), а также передачу мокя персональных данных и<br>сведений о проводимых операциях в целях, предусмотренных<br>общими условиями, контрагентам Банка в рамках<br>заключенных Банком с ними договоров<br>Заработная плата | Карания и проседует и проседует и проседиет и проседиет и проседие |
|------------------------------------------------------------------------------------------|------------------------------------------|----------------------------------------------------------------------------------------------------|----------------------------------------------------------------------------------------------------|
| <b>на логина</b><br>ии к Интернет-Ба                                                     | Источник средств,<br>размещенных в банке | Заработная плата 🗸                                                                                                    | <b>Іоиск услуги в ЕРИГ</b><br>к платежей по дереву у                                                                                                    |
| опачального лог<br>вается личный<br>онный) номер. Пс<br>в личный кабин<br>но заменить на | Дата получения<br>согласия на ДБО        | 30.09.2020                                                                                                    | ествити приороанка мож<br>ествлять по названию<br>и названия услуги. Вве<br>евые слова и переход<br>выбоав подхоляций г                                                                                                    |
| твенный                                                                                  |                                          | Закрыть Назад                                                                                                    |                                                                                                    |

Далее на мобильный телефон придет М-код, его необходимо ввести в соответствующее поле и нажать «Продолжить».

3. После входа в Интернет банк вы получите сообщение с информацией о поступившей заявке на кредит. Для продолжения оформления нажмите кнопку «Согласен»:

Легкие покупки не выходя из дома

| Уважаемый(ая) Иван Иванович ! От магазина Интернет-магазин 21 vek.by<br>("Триовист" ООО) была получена заявка на кредит на сумму <u>329 ВҮN д</u> ля оплаты Вашего<br>заказа <u>232.299.649</u> . Срок действия заявки составляет 7 дней с момента оформления<br>заказа в магазине. Для ее оформления нажмите "Согласен" и завершите процесс<br>оформления заяки на кредит. |                               |
|----------------------------------------------------------------------------------------------------|-------------------------------|
|                                                                                                    | Отложить Не согласен Согласен |

4. Подпишите согласия на предоставление кредитного отчета из Кредитного регистра НБ РБ, а также информации МВД и ФСЗН, путем ввода М-кода, направленного на Ваш мобильный телефон

| Ознакомьтесь, пожалуйста, с предо                                                                                                    | Ознакомьтесь, пожалуйста, с представленными ниже документами.                                                                                                    |  |  |
|----------------------------------------------------------------------------------------------------|----------------------------------------------------------------------------------------------------|--|--|
| Подписание клиентом документов<br>(пароля для входа в Интернет-банк<br>сведения, изложенные в настояще<br>указанную дату.                                 | Подписание клиентом документов в электронном виде с помощью программных средств<br>(пароля для входа в Интернет-банк и мобильного кода) является согласием клиента, что<br>сведения, изложенные в настоящем заявлении-анкете, являются достоверными на<br>указанную дату.                  |  |  |
| Ввод пароля при входе в Интернет-<br>заявки является подписанием клич<br>электронном виде имеет одинаков<br>носителе, подписанным собственн               | Ввод пароля при входе в Интернет-банк и мобильного кода по окончании оформления<br>заявки является подписанием клиентом документов в электронном виде. Документ в<br>электронном виде имеет одинаковую юридическую силу с документом на бумажном<br>носителе, подписанным собственноручно. |  |  |
| ВНИМАНИЕ! Указанный номер мобильного телефона будет использован для получения<br>мобильного кода. Пожалуйста, обратитесь в Банк, если Ваш номер изменился |                                                                                                    |  |  |
| Мобильный телефон (в том числе будет<br>использоваться для м-кода)                                                                                        | +375                                                                                                    |  |  |
| Согласие на предоставление<br>кредитного отчета Кредитным<br>Регистром НБРБ, а также к<br>информации МВД и ФСЗН                                           | Soglasie_KB_IOBB_FSZN.PDF                                                                                                    |  |  |
|                                                                                                    | 🗸 Ознакомлен и согласен                                                                                                    |  |  |

5. Далее подтвердите, что денежные средства, полученные в рамках настоящей кредитной заявки, должны быть направлены на расчетный счет организации-продавца, проставив чек-бокс и нажав кнопку «Далее»:

|                       | 1. Убедитесь в отсутствии непогашенных просроченных платежей по кредитам.                                                                                                    |
|-----------------------|----------------------------------------------------------------------------------------------------|
|                       | <ol> <li>Указанные в заявке данные должны быть актуальны, не содержать ошибок или<br/>опечаток. Если поля заявки предварительно заполнены, пожалуйста, проверьте<br/>эти данные. Некорректно заполненные данные могут являться причиной отказа в<br/>выдаче кредита.</li> </ol>                      |
|                       | <ol> <li>Убедитесь в отсутствии других кредитных заявок на рассмотрении в<br/>Приорбанке.</li> </ol>                                                                                                    |
|                       | 4. Заключение кредитного договора происходит в электронном виде без<br>использования электронной цифровой подписи посредством системы<br>дистанционного банковского обслуживания (Интернет-банк) с применением<br>программных средств (ввода пароля при входе в Интернет-банк и мобильного<br>кода). |
| _                     | <ol> <li>В случае положительного рассмотрения кредитной заявки, денежные средства<br/>будут направлены на расчетный счет выбранной организации-продавца с целью<br/>оплаты указанного заказа.</li> </ol>                                                                                             |
| Организация-продавец* | Интернет-магазин 21vek.by ("Триовист" 000)                                                                                                    |
|                       | Подтверждаю, что данная организация является организацией-<br>продавцом приобретаемого мной товара *                                                                                                    |

6. Ознакомьтесь с данными по кредиту: проверьте и подтвердите сумму и срок кредитования, нажав кнопку «Далее»:

|          |                                           | Данные о кредите                                                                                                    |  |
|----------|-------------------------------------------|----------------------------------------------------------------------------------------------------|--|
|          |                                           | Начало оформления<br>Шаг 1 из 5: Заполните форму и нажмите кнопку "Далее".<br>Поля, отмеченные (*), обязательны для заполнения. |  |
|          | Сумма кредита, BYN *                      | 1000                                                                                                    |  |
| c        | Срок кредитования, месяцев*               | 6 ~ ~                                                                                                    |  |
| Про      | оцентная ставка по кредиту, %<br>годовых* | 24,00                                                                                                    |  |
| Ежемесяч | ный платеж по кредиту, BYN*               | 178.53                                                                                                    |  |

7. Проверьте корректность и дозаполните данные о Вашей трудовой деятельности, семейном положении и т.д.

## Данные о трудовой деятельности клиента

|                                                                           | Шаг 4 из 5: Заполните форму и нажмите кнопку "Далее".                          |                   |
|---------------------------------------------------------------------------|--------------------------------------------------------------------------------|-------------------|
|                                                                           | Поля, отмеченные (*), обязательны для заполнения.                              |                   |
|                                                                           | Примечание: УНП организации можно узнать по названию организации на портале ЕГ | P: http://egr.gov |
| Сектор трудоустройства *                                                  | Финансовая и страховая деятельность 🗸 🗸                                        |                   |
| Место работы *                                                            | ПРИОРБАНК' ОТКРЫТОЕ АКЦИОНЕРНОЕ ОБЩЕСТВО (РЕЗИДЕНТ)                            |                   |
| УНП организации места работы •                                            | 100220190                                                                      |                   |
| Вид трудоустройства (системный<br>справочник)*                            | Специалист                                                                     |                   |
| Дата трудоустройства на текущее<br>место работы "                         | Дата трудоустр 🛅                                                               |                   |
| Тип проживания*                                                           | В собственной квартире                                                         |                   |
| Образование*                                                              | Buicuee                                                                        |                   |
| Семейное положение*                                                       | ~                                                                              |                   |
| Количество иждивенцев в семье*                                            | 0                                                                              |                   |
| аличие кредитов на недвижимость и/<br>или автомобиль в "Приорбанк" ОАО и/ | Нет                                                                            |                   |

## 8. Изучите условия кредитования: просмотрите прикрепленный документ, проставьте чек-бокс об ознакомлении и согласии, нажмите кнопку «Подписать»:

| Ознакомьтесь, пожалуйста, с пре,                                                                                                    | дставленными ниже документами.                                                                                                    |
|----------------------------------------------------------------------------------------------------|----------------------------------------------------------------------------------------------------|
| ***                                                                                                    |                                                                                                    |
| Подписание клиентом документо<br>(пароля для входа в Интернет-бан<br>сведения, изложенные в настояш<br>указанную дату.                | в в электронном виде с помощью программных средств<br>нк и мобильного кода) является согласием клиента, что<br>цем заявлении-анкете, являются достоверными на                                                                                                    |
| Ввод пароля при входе в Интерне<br>заявки является подписанием кл<br>электронном виде имеет одинако<br>носителе, подписанным собствен | т-банк и мобильного кода по окончании оформления<br>иентом документов в электронном виде. Документ в<br>звую юридическую силу с документом на бумажном<br>норучно.                                                                                                    |
| Условия кредитования                                                                                                    | <u>Usloviya_kreditovaniya.PDF</u>                                                                                                    |
| Заявление-анкета на открытие счета                                                                                                    | Zayavlenie.PDF                                                                                                    |
| Кредитный договор                                                                                                    | Dogovor40151.PDF                                                                                                    |
|                                                                                                    | ✓ Ознакомлен и согласен*                                                                                                    |
|                                                                                                    | Ознакомьтесь, пожалуйста, с пре<br>***<br>Подписание клиентом документо<br>(пароля для входа в Интернет-бая<br>сведения, изложенные в настояц<br>указанную дату.<br>Ввод пароля при входе в Интерне<br>заявки является подписанием кл<br>электронном виде имеет одинакс<br>носителе, подписанным собствен<br>Условия кредитования<br>Заявление-анкета на открытие счета<br>Кредитный договор |

9. Далее введите М-код, направленный банком на Ваш мобильный телефон. Внимание! Ввод м-кода является подписанием документов в электронном виде.

| Введите М-Код                                                                                                    | × |
|----------------------------------------------------------------------------------------------------|---|
| М-код должен прийти на номер +375 в течение 20-40 секунд. Если М-код не<br>приходит, запросите его с помощью USSD-команды или SMS-сообщения. Для этого с<br>зарегистрированного номера мобильного телефона наберите USSD-команду *212*99#<br>(или #212#99#) или отправьте SMS-сообщение на номер 1212, содержащее 99.<br>Если зарегистрированный номер телефона Вам недоступен (устарел), для регистрации<br>или смены телефона обратитесь в любой Центр банковских услуг Приорбанка. |   |
| М-код                                                                                                    |   |
| Отмена Продолжить                                                                                                    |   |

10. Для продолжения оформления нажмите кнопку «Далее»:

| Список форм | Электронный кредит «Лучшие покупки» - 8066 🗵 |                     |
|-------------|----------------------------------------------|---------------------|
|             | Внимание!                                    |                     |
|             | Документ подписан.                           |                     |
|             |                                              | Закрыть Назад Далее |

11. После нажатия кнопки «Далее» Ваша заявка на кредит отправлена на рассмотрение в банк. О результатах рассмотрения банк проинформирует Вас, направив сообщение в Вашем личном кабинете в системе Интернет-банк:

| список форм | олектронный кредит «лучшие покупки» - 0000 🕅                                                                                                    |
|-------------|----------------------------------------------------------------------------------------------------|
|             | Спасибо!                                                                                                    |
|             | Ваша заявка принята к рассмотрению. Банк проинформирует Вас<br>о результатах ее рассмотрения, направив смс-сообщение по<br>указанному Вами телефону и разместив сообщение в Вашем<br>личном кабинете в системе Интернет-банк Prior Online |
|             |                                                                                                    |

12. В случае Если Ваша заявка одобрена, подписанный Вами договор вступает в силу. Ожидайте, с Вами свяжется специалист магазина для обсуждения вопроса получения товара. О положительном рассмотрения кредитной заявки Вы получите сообщение в интернет-банкинге о заключении кредитного договора:

|                | Список сообщений | Кредитный договор (                                                     | × Информирование о предоставлени          | и кредита 🙁      |
|----------------|------------------|-------------------------------------------------------------------------|-------------------------------------------|------------------|
|                | Кре              | дитный догово                                                           | р                                         |                  |
|                | Здрав            | ствуйте, !                                                              |                                           |                  |
|                | Креди<br>Догов   | тный договор Б.Н. заключе<br>ор текущего счета Б.Н. закл                | н 11.12.2020<br>1ючен 11.12.2020          |                  |
| _              |                  |                                                                         |                                           | _                |
| а также сообще | ение о перечис.  | пении денежны                                                           | ых средств в счет оплаты                  | Вашего заказа:   |
|                | Список сообщени  | ий Кредитный договор 🗷                                                  | Информирование о предоставлении кредита 🗵 |                  |
|                |                  | Информирование о п                                                      | редоставлении кредита                     |                  |
|                |                  | Денежные средства в рамках кредите<br>Информация для погашения кредита: | ного договора Б.Н. от                     | .a № 224.111.111 |
|                |                  | - число для ежемесячного платежа - 1                                    | 1;                                        |                  |
|                |                  | - номер договора для платежа                                            |                                           |                  |
|                |                  | Dogovor.PDF Zayavlen                                                    | ie.PDF                                    |                  |

15. Ожидайте доставку товара от интернет-магазина.

## <u>Б) Через мобильное приложение Prior Online:</u>

Для оформления заявки на кредит в Приорбанке, последовательно заполните требующиеся данные в форме, открывающейся после прохождения регистрации и нажатия в заявке кнопки «Продолжить в банке» на платформе 21vek.finance:

1. Для входа в мобильное приложение введите Ваш логин и пароль нажмите кнопку «Войти»:

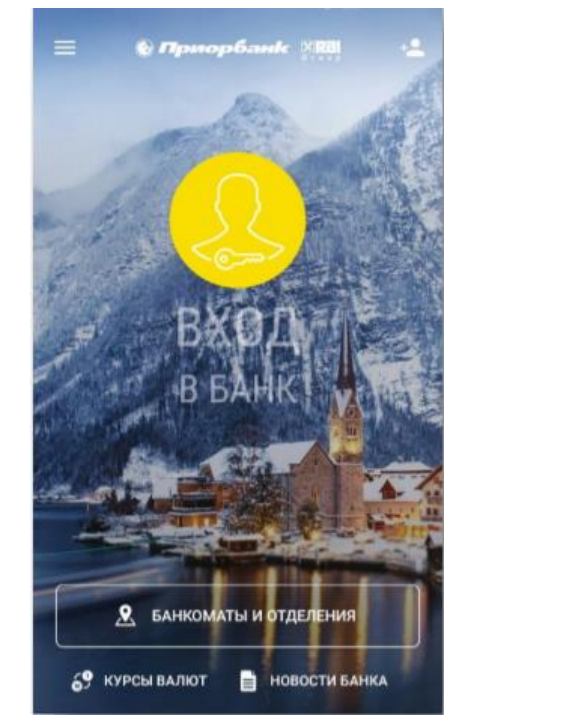

| 14:54 |                                  |                                      | \$                | 880 lh." 🕤 |
|-------|----------------------------------|--------------------------------------|-------------------|------------|
|       | 🕑 Прис                           | рба                                  | HK XR             | B<br>U P   |
| Логин | 4                                |                                      |                   |            |
| Парол | ль                               |                                      |                   |            |
|       |                                  |                                      |                   |            |
| Cox   | ранить парол                     | ль<br>ВОЙТИ                          |                   |            |
| Cox   | ранить парол<br>Забыли .         | ль<br>ВОЙТИ<br>логин или             | пароль?           |            |
| Cox   | ранить парол<br>Забыли           | ль<br>ВОЙТИ<br>ЛОГИН ИЛИ             | пароль?           |            |
| Cox   | ранить парол<br>Забыли<br>ЗАРЕГЬ | ль<br>ВОЙТИ<br>ЛОГИН ИЛИ<br>ИСТРИРОІ | пароль?<br>ЗАТЬСЯ |            |

2. Если Вы еще не являетесь клиентом Приорбанка, пройдите регистрацию через МСИ:

| 14:54<br>🔮 Приорба         | \$ 0                                  | Carrier 🗢<br>← | 1:31 РМ<br>Регистрация                                                         | -          |
|----------------------------|---------------------------------------|----------------|--------------------------------------------------------------------------------|------------|
| Логин                      |                                       |                |                                                                                |            |
| Пароль<br>Сохранить пароль |                                       | Вы             | берете тип регистрации                                                         |            |
| войти                      | 1                                     |                | СТАТЬ КЛИЕНТОМ БАНКА                                                           |            |
| Забыли логин ил            | и пароль?                             | Если           | Вы никогда не обслуживалис<br>в Приорбанке                                     | ъ          |
| ЗАРЕГИСТРИР                | оваться                               |                |                                                                                |            |
| <b>К</b> урсы              | еееееееееееееееееееееееееееееееееееее | Если В         | Я КЛИЕНТ БАНКА<br>Вы являетесь клиентом и хоти<br>чить услугу мобильного банки | те<br>инга |

Введите свой 14-и значный идентификационный номер документа (есть возможность его отсканировать, чтобы не вводить). Если при попытке ввода личного номера вы видите сообщение «Вы являетесь клиентом Приорбанка» - вам не нужно проходить аутентификацию через МСИ.

Далее произойдет переадресация на страницу МСИ, где нужно будет ввести номер мобильного телефона и одноразовый код из смс-сообщения. Нажмите «Войти».

На следующем шаге нажмите «Разрешить», после этого данные из МСИ будут переданы в Приорбанк и можно будет продолжить регистрацию.

|                                                    | мси                                                                                                    |
|----------------------------------------------------|----------------------------------------------------------------------------------------------------|
| для                                                | входа в информационную систему:<br>"Приорбанк" ОАО                                                                                                    |
| ведит                                              | е идентификационный (личный)                                                                                                    |
|                                                    |                                                                                                    |
| дентифи                                            | национный (личный) номер в формате                                                                                                    |
| дентифи<br>111111А<br>архнем р                     | национный (личный) номер в формате<br>111АА1, используя числа и латинский алфавит<br>егистре (заглавными)                                             |
| дентифи<br>111111А<br>ерхнем р<br>ведит            | национный (личный) номер в формате<br>111АА1, используя числа и латинский алфавит<br>егистре (заптавными)<br>в номер телефона                         |
| дентифи<br>111111А<br>ерхнем р<br><b>ведит</b> е   | нацяюнный (личный) номер в формате<br>111АА1, используя числа и латинсний алфавит<br>егистре (заглавныки)<br>в номер телефона                         |
| дентифи<br>111111А<br>ерхнем р<br>ведите           | национный (личный) номер в формате<br>111ААІ, используя числа и латинский алфавит<br>егистре (заглавными)<br>е номер телефона<br>с одноразовый пароль |
| дентифи<br>111111А<br>гранем р<br>ведити<br>ведити | нацяюнный (личный) номер в формате<br>111АА1, используя числа и латинсний алфавит<br>егистре (заглавныки)<br>в номер телефона<br>в одноразовый пароль |
| дентифи<br>11111А<br>гранем р<br>ведити<br>ведити  | национный (личный) номер в формате<br>111АА1, используя числа и латинский алфавит<br>егистре (заглавными)<br>е номер телефона<br>е одноразовый пароль |

Для прохождения дополнительной идентификации на следующих шагах Вам понадобится сфотографировать два последних разворота документа, удостоверяющего личность, и сделать селфи.

Это необходимо для того, чтобы убедиться, что регистрацию проходит именно владелец документа, удостоверяющего личность.

|            |                                                                                                    | ×  |
|------------|----------------------------------------------------------------------------------------------------|----|
|            | Подтверждение личности<br>Это займет не более 2 минут                                                                                                    |    |
|            | <ol> <li>Сфотографируйте ваше<br/>удостоверение личности</li> </ol>                                                                                                    |    |
|            | 2. Сделайте селфи                                                                                                    |    |
|            |                                                                                                    |    |
|            |                                                                                                    |    |
|            |                                                                                                    |    |
|            |                                                                                                    |    |
|            |                                                                                                    |    |
|            |                                                                                                    |    |
|            |                                                                                                    |    |
|            |                                                                                                    |    |
|            | Нажимая Продолжить, вы принимаете условия<br>Пользовательского соглашения и даете согласие на<br>обработку ввших персональных динных в соответствии<br>Политикой конфиденциальности | e. |
| <b>→</b> [ | Продолжить                                                                                                    |    |
|            | Powered by WebPay                                                                                                    |    |

На следующем шаге необходимо выбрать источник средств, размещенных в банке, ознакомиться и согласиться с предложенными документами, после чего нажать «Далее».

P.S. На этом шаге может появиться сообщение о необходимости дождаться результатов проверки данных. Если такое сообщение появилось - нужно ожидать, это займет несколько минут, после чего автоматически произойдет переход на следующий шаг.

| Источник ср                                                                                                    | едств, размещ                                                                                                    | аемых в банке*                                                                                                  |                        |
|----------------------------------------------------------------------------------------------------|----------------------------------------------------------------------------------------------------|----------------------------------------------------------------------------------------------------|------------------------|
| Заработная                                                                                                    | плата                                                                                                    |                                                                                                    | $\sim$                 |
| достоверно<br>указанных в                                                                                                    | сть персональн<br>Заявлении-анк                                                                                                    | ых данных,<br>кете*                                                                                             | 0                      |
| ознакомлен<br>условиями,<br>условиями,<br>плат*                                                                                    | ие и согласие с<br>Величинами ста<br>Перечнем опер                                                                                                    | : Общими<br>авок и прочими<br>раций и величин                                                                   | 0                      |
| Величины ста                                                                                                    | вок и прочие усл                                                                                                    | товия                                                                                                    |                        |
| Общие услов                                                                                                    | 48                                                                                                    |                                                                                                    |                        |
| Перечень опе                                                                                                    | раций и величин                                                                                                    | ы плат                                                                                                    |                        |
| согласие на<br>использовай<br>данных (в то<br>данных), а т<br>персональні<br>проводимы)<br>предусмотр<br>контрагента<br>заключенны | сбор, обработн<br>ии Банком мои<br>им числе биоме<br>акже передачу<br>их данных и сво<br>операциях в ц<br>енных Общими<br>м Банка в рами<br>х Банком с ним | ку, хранение,<br>кх персональны)<br>трических<br>моих<br>едений о<br>елях,<br>условиями,<br>ках<br>и договоров* | 0                      |
| Договор бан<br>скачивания<br>кабинете в р                                                                                          | ковского обслу<br>и будет сохран<br>азделе "Электј                                                                                                    | уживания досту<br>ен в Вашем личн<br>ронные докумен                                                             | пен для<br>ном<br>нты" |
|                                                                                                    | Е НА ПОЛКЛЮ                                                                                                    |                                                                                                    | BOPVPDF                |

Далее на мобильный телефон придет М-код, его необходимо ввести в соответствующее поле и нажать «Продолжить».

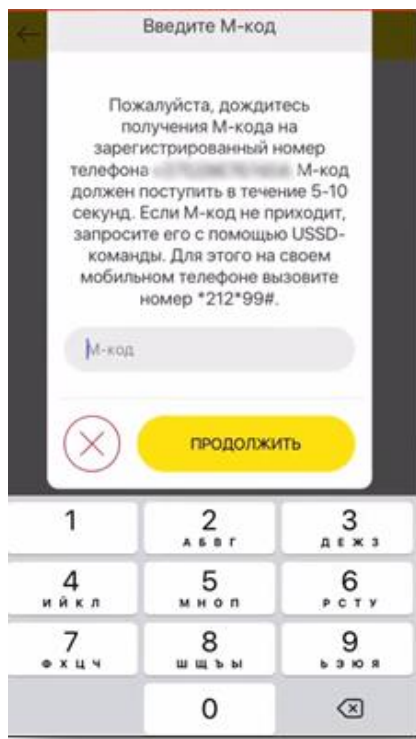

3. После входа в личный кабинет вы получите сообщение с информацией о поступившей заявке на кредит. Для продолжения оформления нажмите кнопку «Согласен»:

| 14:54                                                                                                    | ••• 🕈 🗇 fintl 🌆                                                                                                    |  |
|----------------------------------------------------------------------------------------------------|----------------------------------------------------------------------------------------------------|--|
| ← Предложе                                                                                                    | ние                                                                                                    |  |
| 09.08.2021<br>Предложение<br>Уважаемый(ая) Иван<br>От магазина Интерне<br>("Триовист" 000) был<br>кредит на сумму 329<br>заказа 232.486.946. С<br>составляет 7 дней с<br>заказа в магазине. "Д<br>нажмите "Согласен" и<br>оформления заяки на | Иванович !<br>т-магазин 21vek.by<br>на получена заявка на<br>ВУN для оплаты Вашего<br>рок действия заявки<br>иомента оформления<br>цля ее оформления<br>з азвершите процесс<br>а кредит. |  |
| НЕ СОГЛАСЕН                                                                                                    | СОГЛАСЕН                                                                                                    |  |
| отложить                                                                                                    |                                                                                                    |  |

4. Подпишите согласия на предоставление кредитного отчета из Кредитного регистра НБ РБ, а также информации МВД и ФСЗН, путем ввода М-кода, направленного на Ваш мобильный телефон:

| 16:26 🗑 端 🕮                                                                                                    |
|----------------------------------------------------------------------------------------------------|
| <ul> <li>Электронный кредит «Про</li> </ul>                                                                                                    |
| обязательством по выдаче кредита, равно как<br>и не является обязательством по возмещению<br>всех понесенных клиентом в связи с этим<br>расходов.Банк обязуется проинформировать<br>заявителя о решении по настоящей заявке<br>посредством Интернет-банка Prior Online.Ввод<br>пароля при входе в Интернет-банк и мобильного<br>кода по окончании оформления заявки<br>является подписанием клиентом документов<br>в электронном виде. Документ в электронном<br>виде имеет одинаковую юридическую<br>силу с документом на бумажном носителе,<br>подписанным собственноручно. |
| Согласие на предоставление кредитного<br>отчета Кредитным Регистром НБРБ, а также к<br>информации МВД и ФСЗН                                                                                                    |
| SOGLASIE_KB_IOBB_FSZN.PDF                                                                                                    |
| Ознакомлен и согласен *                                                                                                    |
| ЗАКРЫТЬ                                                                                                    |
| ПОДПИСАТЬ                                                                                                    |

5. Далее подтвердите, что денежные средства, полученные в рамках настоящей кредитной заявки, должны быть направлены на расчетный счет организации-продавца, проставив чек-бокс и нажав кнопку «Далее»:

| 14:44 all 🛜 🖽                                                                                                    |
|----------------------------------------------------------------------------------------------------|
| ← Электронный кредит «Луч…                                                                                                    |
| виде без использования электронной цифровой<br>подписи посредством системы дистанционного<br>банковского обслуживания (Интернет-банк) с<br>применением программных средств (ввода<br>пароля при входе в Интернет-банк и мобильного<br>кода). 5. В случае положительного рассмотрения<br>кредитной заявки, денежные средства будут<br>направлены на расчетный счет выбранной<br>организации-продавца с целью оплаты<br>указанного заказа. |
| Организация-продавец *                                                                                                    |
| Интернет-магазин 21v                                                                                                    |
| Подтверждаю, что данная<br>организация является<br>организацией-продавцом<br>приобретаемого мной товара *                                                                                                    |
| ЗАКРЫТЬ                                                                                                    |
| назад                                                                                                    |
| Далее                                                                                                    |

6. Ознакомьтесь с данными по кредиту: проверьте и подтвердите сумму и срок кредитования, нажав кнопку «Далее»:

| 14:45 الله ج 🚯                                                                                                    |
|----------------------------------------------------------------------------------------------------|
| ← Электронный кредит «Луч…                                                                                                    |
| Данные о кредите<br>Начало оформления Шаг 1 из 5: Заполните<br>форму и нажмите кнопку "Далее". Поля,<br>отмеченные (*), обязательны для заполнения. |
| Сумма кредита, BYN <b>*</b><br>329                                                                                                    |
| Срок кредитования, месяцев *                                                                                                    |
| Процентная ставка по кредиту, % годовых <b>*</b><br>19.02                                                                                           |
| Ежемесячный платеж по кредиту, BYN *<br>9.85                                                                                                    |
| ЗАКРЫТЬ                                                                                                    |
| назад                                                                                                    |
| лапер                                                                                                    |

7. Заполните адрес проживания, если он отличается от адреса регистрации.

| 6:27 😇 🖏 🖽 種                                  |
|-----------------------------------------------|
| <ul> <li>Электронный кредит «Про</li> </ul>   |
| <sub>Страна</sub> *<br>Республика Беларусь    |
| Область <b>*</b><br>г. Минск                  |
| Район *<br>г. Минск                           |
| Почтовый индекс *<br>220113                   |
| Вид населенного пункта <b>*</b><br>Город      |
| Название населенного пункта <b>*</b><br>Минск |
| Тип улицы *<br>улица                          |
| Название улицы *                              |

8. Проверьте корректность и дозаполните данные о Вашей трудовой деятельности, семейном положении и т.д.

| 14:45                                                                                                    |                                               |
|----------------------------------------------------------------------------------------------------|-----------------------------------------------|
| 🔶 Электронный кредит                                                                                                    | «Луч…                                         |
| Данные о трудовой деятельности клис<br>Шаг 4 из 5: Заполните форму и нажмит<br>"Далее".Поля, отмеченные (*), обязател<br>заполнения. Примечание: УНП организ<br>можно узнать по названию организаци<br>портале ЕГР: <u>http://egr.gov.by</u> | ента<br>е кнопку<br>іьны для<br>іации<br>и на |
| Сектор трудоустройства *<br>Финансовая и страховая<br>деятельность                                                                                                    |                                               |
| Место работы *<br>"ПРИОРБАНК" ОТКРЫТОЕ АКЦ                                                                                                    | ион 🧖                                         |
| УНП организации места работы ★<br>100220190                                                                                                    |                                               |
| Вид трудоустройства (системный<br>справочник) <b>*</b><br>Специалист                                                                                                    | <i>.</i>                                      |
| Дата трудоустройства на текущее мест<br>работы *                                                                                                    | •                                             |

9. Изучите условия кредитования: просмотрите прикрепленный документ, проставьте чек-бокс об ознакомлении и согласии, нажмите кнопку «Подписать»:

| 16:28 ී්්d                                                                                                    |
|----------------------------------------------------------------------------------------------------|
| ← Электронный кредит «Про                                                                                                    |
| кода по окончании оформления заявки<br>является подписанием клиентом документов<br>в электронном виде. Документ в электронном<br>виде имеет одинаковую юридическую<br>силу с документом на бумажном носителе,<br>подписанным собственноручно. |
| Условия кредитования                                                                                                    |
| USLOVIYA_KREDITOVANIYA.PDF                                                                                                    |
| Кредитный договор                                                                                                    |
| DOGOVOR.PDF                                                                                                    |
| Ознакомлен и согласен *                                                                                                    |
| ЗАКРЫТЬ                                                                                                    |
| назад                                                                                                    |
| подписать                                                                                                    |

10. Далее введите М-код, направленный банком на Ваш мобильный телефон, и нажмите кнопку «Продолжить». Внимание! Ввод М-кода является подписанием документов в электронном виде.

|                     | Ввод М-кода                                                                                                    |
|---------------------|----------------------------------------------------------------------------------------------------|
|                     | Введите М-код                                                                                                    |
|                     | Пожалуйста, дождитесь получения<br>М-кода на зарегистрированный<br>номер телефона +375336041107. М-<br>код должен поступить в течение 5-10<br>секунд.                                                                                                    |
|                     | Если М-код не приходит, запросите<br>его с помощью USSD-команды<br>или SMS-сообщения. Для этого<br>с зарегистрированного номера<br>мобильного телефона наберите USSD-<br>команду *212*99# (или #212#99#) или<br>пошлите SMS-сообщение на номер<br>1212, содержащее 99. |
|                     | Если зарегистрированный номер<br>телефона Вам недоступен (устарел),<br>для регистрации или смены телефона<br>обратитесь в любой Центр банковских<br>услуг Приорбанка.                                                                                                  |
|                     | ОТМЕНА ПРОДОЛЖИТЬ                                                                                                    |
| После подписания на | жмите кнопку «Далее».                                                                                                    |
|                     | Р 🖩 🕊 ··· 🛛 📲 ☜! 24% 🗅 13:26<br>← «Электронный кредит «Луч                                                                                                    |
|                     | Внимание!<br>Документы подписаны.                                                                                                    |

| 🗭 🖾 🐇 ···                  | ¥ জি.ւլի 24% 🖬 13:26 |  |
|----------------------------|----------------------|--|
| ← «Электронный кредит «Луч |                      |  |
| Внимание!                  |                      |  |
| Документы подписа          | ны.                  |  |
|                            | ЗАКРЫТЬ              |  |
|                            |                      |  |
|                            | НАЗАД                |  |
|                            | ДАЛЕЕ                |  |
|                            |                      |  |

11.

12. После нажатия кнопки «Далее» Ваша заявка на кредит отправлена на рассмотрение в банк. О результатах рассмотрения банк проинформирует Вас, направив сообщение в Вашем личном кабинете в мобильном приложении:

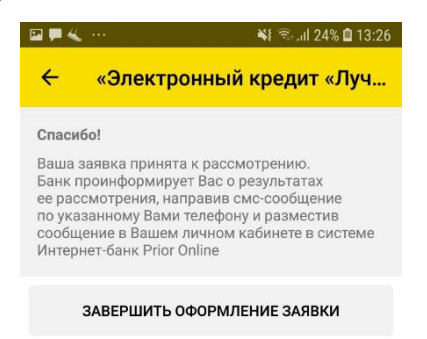

13. В случае Если Ваша заявка одобрена, подписанный Вами договор вступает в силу. Ожидайте, с Вами свяжется специалист магазина для обсуждения вопроса получения товара. О положительном рассмотрения кредитной заявки Вы получите сообщение в мобильном приложении о заключении кредитного договора.